## Автокөлік құралдарын қаржы лизингінде сату кезінде «Виртуалды қойма» модулінде (бұдан әрі - «қойма») ЭШФ жазу туралы лизинг берушілерге арналған қысқаша нұсқау

1. Егер бұрын ВҚ-ға көлік құралдарының бөлшектік қалдықтары бар тауарлар енгізілді. Бөлшектік шамаларға арналған негізгі ЭСФ жазылды. Келесі төлем үшін негізгі ЭШФ жазылды (мерзімі өтті).

Мысал үшін:

- 0,7 мөлшеріндегі тауарларға «Қалдықтар» формасы құрылды;
- негізгі ЭШФ жазылған, мөлшері 0,2;
- негізгі ЭШФ жазылған, мөлшері 0,2;
- негізгі ЭШФ жазылған, мөлшері 0,1.
- 1.1.Бұл жағдайда бірінші ВҚ-ға қалдықтарды енгізу керек. Ол үшін формалар журналынан бұрын енгізілген «Қалдықтар» формасын тауып, оны таңдап, «Көшірме жасау» батырмасын басыңыз.

Журнал Форм

| Фильтры         | Gurangu >                                                                      |                                |            |                           |              |                |                            |              |                |  |  |  |  |  |
|-----------------|--------------------------------------------------------------------------------|--------------------------------|------------|---------------------------|--------------|----------------|----------------------------|--------------|----------------|--|--|--|--|--|
| Созд<br>Открыть | Создать Форму Импорт Формы Настройка журнала<br>Открыть Создать колко Отменить |                                |            |                           |              |                |                            |              |                |  |  |  |  |  |
|                 | Номер                                                                          | Регистрационный номер          | Дата       | Тип Формы БИН отправителя |              | БИН получателя | БИН получателя Общая сумма |              | Причина ошибки |  |  |  |  |  |
| <b>Z</b>        | 1006201802                                                                     | 123456789021/0/100618/67201235 | 10.06.2018 | Остатки                   | 123456789021 | 690000         |                            | Обработанный |                |  |  |  |  |  |

1.2.Ашылған формада А тарауында құжаттың нөмірін, Е тарауында санын (көлемін) өзгертіп, «Сақтау» батырмасын басыңыз және формаға таңдалған сертификатпен қол қойыңыз.

| ФОРМА Остатки                 |                        |  |  |  |  |  |  |
|-------------------------------|------------------------|--|--|--|--|--|--|
| Раздел А. Общий раздел        | Раздел А. Общий раздел |  |  |  |  |  |  |
| Раздел С. Реквизиты владельца | Тип                    |  |  |  |  |  |  |
| Раздел D. Склад               | Остатки                |  |  |  |  |  |  |
| Раздел Е. Товары              | Регистрационный номер  |  |  |  |  |  |  |
|                               | Регистрационный номер  |  |  |  |  |  |  |
|                               | Дата формирования      |  |  |  |  |  |  |
|                               | 10.06.2018             |  |  |  |  |  |  |
|                               | Номер документа        |  |  |  |  |  |  |
|                               | 1006201802             |  |  |  |  |  |  |
|                               | Дата документа         |  |  |  |  |  |  |
|                               | 11.06.2018             |  |  |  |  |  |  |
|                               |                        |  |  |  |  |  |  |

| Раз,           | Раздел Е. Товары                              |                       |                     |                                 |                             |                                 |                    |                                  |   |                   |                       |                    |         |                                     |                                                   |                                                               |   |
|----------------|-----------------------------------------------|-----------------------|---------------------|---------------------------------|-----------------------------|---------------------------------|--------------------|----------------------------------|---|-------------------|-----------------------|--------------------|---------|-------------------------------------|---------------------------------------------------|---------------------------------------------------------------|---|
| Максима        | Максимальное количество строк в таблице - 200 |                       |                     |                                 |                             |                                 |                    |                                  |   |                   |                       |                    |         |                                     |                                                   |                                                               |   |
| N² n/n         | Наименование<br>товаров, работ, услуг*        | Составной код<br>ГСВС | Физическая<br>метка | Признак проис:<br>товаров, рабо | ождения<br>т, ус <i>пуг</i> | Страна импорта/<br>производства | Код ТН ВЭД<br>ЕАЭС | Код ТН ВЭД Тип пошлины *<br>ЕАЭС |   | Единица измерения | Количество<br>(объем) | Цена за<br>единицу | Сумма   | № ДТ, ФНО<br>328.00, СТ-КZ,<br>СТ-1 | Номер товарной<br>позиции из ДТ или ФНО<br>328.00 | Наименование товаров в<br>соответствии с ДТ или ФНО<br>328.00 |   |
| 1              | 2                                             | 3                     | 4                   | 5                               |                             | 6                               | 7                  | 8                                |   | 9                 | 10                    | 11                 | 12      | 13                                  | 14                                                | 15                                                            | • |
| 1              | Автомобили легковы                            | 29.10.21.01-87(       | BMW2018N            | 1                               | •                           | DE                              | 8703221099         | ETT                              | - | Штука 👻           | 0.3                   | 23000000           | 6900000 | 12345/010313                        | 1                                                 | BMW2018+                                                      |   |
| Общая<br>сумма |                                               |                       |                     |                                 |                             |                                 |                    |                                  |   |                   |                       |                    | 6900000 |                                     |                                                   |                                                               |   |

Қажетті санды есептеу үшін алдымен «Қалдықтар» формасы арқылы енгізілген мәнді 1-ден шегеру керек.

Келтірілген мысалда бастапқыда 0,7 тең болатын мөлшерде тауар енгізілді. Осылайша, қосымша 0,3 дана енгізу қажет.

1.3.Нәтижесінде, жеткізуші қоймасы негізгі ЭШФ жазғаннан кейін қалдыққа тең, 1.2қадамдағы «Қалдықтар» формасымен енгізілген мәнге ие болады.

Келтірілген мысалда 0,7-0,2-0,2-0,1+0,3=0,5.

ЭЛЕКТРОННЫЙ СЧЕТ-ФАКТУРА

1.4.Кейін ЭШФ журналындағы соңғы жазылған негізгі ЭШФ тауып, оны таңдап, «Түзетілген шот-фактураны құру» батырмасын басу керек.

| лурнал осф                 |                                                                                                    |               |            |                       |                                  |                              |                     |                  |           |           |                |              |          |  |
|----------------------------|----------------------------------------------------------------------------------------------------|---------------|------------|-----------------------|----------------------------------|------------------------------|---------------------|------------------|-----------|-----------|----------------|--------------|----------|--|
| Создание Сч                | Создение Счета фактуры Веод бумажного СФ Импортировать Экспортировать Распечатать список Настройка журнала |               |            |                       |                                  |                              |                     |                  |           |           |                |              |          |  |
| Фильтры ▼                  |                                                                                                    |               |            |                       |                                  |                              |                     |                  |           |           |                |              |          |  |
| Дата вылиски счета-фактуры |                                                                                                    |               |            |                       |                                  |                              |                     |                  |           |           |                |              |          |  |
|                            | «C»                                                                                                    | 11.06.2018    |            |                       |                                  | Отправленные Непросмотренные |                     |                  | -         |           | В очеред       | - Выберите - |          |  |
|                            | «по»: 11.06.2018                                                                                           |               |            |                       | Полученные                       | ные – Выберите –             |                     |                  |           | В работ   | е – Выберите – |              |          |  |
| Применить                  | Очистить                                                                                                   | Расширенный п | оиск       |                       |                                  |                              |                     |                  |           |           |                |              |          |  |
|                            |                                                                                                    |               |            |                       |                                  |                              |                     |                  |           |           |                |              |          |  |
| Распечатать                | Открыть С                                                                                                  | создать копию | Отозвать   | Выписать исправленный | чет-фактуру Выписать дополнитель |                              | ельный Счет-фак     | туру Отправить с | ообщение  | Сообщения | Скачать XLS    |              |          |  |
|                            | Регистрационный номер Счета-фактуры                                                                        |               | Номер Счет | га-фактуры            | Дата е                           | зыписки                      | Размер оборота по р | еализаци         | Версия    |           | Действия       |              | : эцп    |  |
| ×.                         | ESF-123456789021-20180611-34294722                                                                         |               | 9          | 31                    | 11.0                             | 6.2018                       | 100000              |                  | InvoiceV2 |           | Θ              |              | <b>^</b> |  |

1.5.Ашылған терезеде А тарауында есептеу жүйесінің нөмірін толтыру керек. Соңғы негізгі ЭШФ-дағы анықталатын сомасына қоса жеткізушінің қоймасындағы қалдықтың санын Е тарауындағы «Саны» өрісінде анықтайтын санды көрсетіңіз. «Жіберу» батырмасын басып, формаға таңдалған сертификатпен қол қойыңыз.

Келтірілген мысалда 0,5+0,1=0,6. Мұндағы 0,5 – қоймадағы қалдық, 0,1 – соңғы негізгі ЭШФ-дағы саны.

| здел А. Общий раздел 🚺                                                       | Раздел А. Общий                                                                         | раздел                                |  |  |  |  |  |  |
|------------------------------------------------------------------------------|-----------------------------------------------------------------------------------------|---------------------------------------|--|--|--|--|--|--|
| здел В. Реквизиты поставщика                                                 |                                                                                         | · · · · · · · · · · · · · · · · · · · |  |  |  |  |  |  |
| здел С. Реквизиты получателя                                                 | 1.1. Номер учетной системы *                                                            | Номер учетной системы                 |  |  |  |  |  |  |
| идел С1. Реквизиты государственного<br>еждения                               | 2. Дата выписки *                                                                       | 11.06.2018                            |  |  |  |  |  |  |
| здел D. Реквизиты грузоотправителя и<br>/зополучателя                        | 3. Дата совершения оборота *                                                            | 11.06.2018                            |  |  |  |  |  |  |
| здел Е. Договор (контракт)                                                   |                                                                                         |                                       |  |  |  |  |  |  |
| здел F. Реквизиты документов,<br>дтверждающих поставку товаров, работ,<br>ли | Вид счета-фактуры                                                                       |                                       |  |  |  |  |  |  |
| здел G. Данные по товарам, работам, услугам                                  | <ul> <li>Счет-фактура, в который вносятся исправле</li> </ul>                           | ния                                   |  |  |  |  |  |  |
| здел Н. Сведения по Участникам договора о<br>вместной деятельности           | <ol> <li>4.1. Дата выписки счета-фактуры, в который<br/>видоятся исправления</li> </ol> | 11.06.2018                            |  |  |  |  |  |  |
| аздел І. Реквизиты поверенного (оператора)                                   | вносятся исправления                                                                    |                                       |  |  |  |  |  |  |
| здел Ј. Реквизиты поверенного (оператора)<br>лучателя                        | <ol> <li>4.2. Номер счета-фактуры, в который вносятся<br/>исправления</li> </ol>        | 931                                   |  |  |  |  |  |  |
| аздел К. Дополнительные сведения                                             | 4.3. Рег. номер счета-фактуры, в который<br>вносятся исправления                        | ESF-123456789021-20180611-34294722    |  |  |  |  |  |  |
| здел L. Сведения по ЭЦП                                                      | 🔲 5. Дополнительный                                                                     |                                       |  |  |  |  |  |  |
| троки, заполняемые автоматически                                             |                                                                                         |                                       |  |  |  |  |  |  |

Осылайша, бұрын жазылған соңғы негізгі ЭШФ жойылған болады (қабылдаушының қоймасында саны- 0,4, қалдық- соңғы негізгінің саны). Қабылдаушының қоймасына 0.6 (түзетілген сан) тең мөлшердегі тауарлармен кіріске алынады, жалпы сомасы 1 (0,4 + 0,6).

## Остатки товаров

| Фильт                             | ры 🕨                                              |                                                                  |                                  |                  |          |                                       |           |            |  |  |  |
|-----------------------------------|---------------------------------------------------|------------------------------------------------------------------|----------------------------------|------------------|----------|---------------------------------------|-----------|------------|--|--|--|
| Настройка журнала Экспорт товаров |                                                   |                                                                  |                                  |                  |          |                                       |           |            |  |  |  |
|                                   |                                                   |                                                                  |                                  |                  |          |                                       |           |            |  |  |  |
| 3.00,<br>L                        | Номер товарной<br>позиции из ДТ или<br>ФНО 328.00 | Наименование<br>товаров в<br>соответствии с ДТ<br>или ФНО 328.00 | Страна импорта /<br>производства | Физическая метка | Цена     | Наименование товаров, работ,<br>услуг | Количеств | склад      |  |  |  |
| 123                               | 1                                                 | BMW 2018                                                         | ГЕРМАНИЯ                         | BMW2018          | 23000000 | Автомобили легковые и прочие          | 1         | Нераспреде |  |  |  |

2. Егер бұрын ВҚ-ға көлік құралдарының бөлшектік қалдықтары бар тауарлар енгізілсе. Бөлшектік шамаларға арналған негізгі ЭСФ жазылған. Келесі төлем үшін негізгі ЭШФ мерзімі өтпеді (мерзімі өтпеді).

Мысал үшін:

- 0,7 мөлшеріндегі тауарларға «Қалдықтар» формасы құрылды;
- негізгі ЭШФ жазылған, мөлшері 0,2;
- негізгі ЭШФ жазылған, мөлшері 0,2;
- негізгі ЭШФ жазылған, мөлшері 0,1.

Төлем мерзімі келген кезде келесі әрекеттерді жасау қажет:

2.1.Бұл жағдайда бірінші ВҚ-ға қалдықтарды енгізу керек. Ол үшін формалар журналынан бұрын енгізілген «Қалдықтар» формасын тауып, оны таңдап, «Көшірме жасау» батырмасын басыңыз.

Журнал Форм

| Фильтры | Manpu *                                      |                                |            |                           |              |                |             |              |                |  |  |  |  |  |
|---------|----------------------------------------------|--------------------------------|------------|---------------------------|--------------|----------------|-------------|--------------|----------------|--|--|--|--|--|
| Созд    | Создать Форму Импорт Формы Настройка журнала |                                |            |                           |              |                |             |              |                |  |  |  |  |  |
| Открыть | Открыть Оссдать колино Отменить              |                                |            |                           |              |                |             |              |                |  |  |  |  |  |
|         | Номер                                        | Регистрационный номер          | Дата       | Тип Формы БИН отправителя |              | БИН получателя | Общая сумма | Статус       | Причина ошибки |  |  |  |  |  |
|         | 1006201802                                   | 123456789021/0/100618/67201235 | 10.06.2018 | Остатки                   | 123456789021 | 690000         |             | Обработанный |                |  |  |  |  |  |

2.2.Ашылған формада А тарауында құжаттың нөмірін, Е тарауында санын (көлемін) өзгертіп, «Сақтау» батырмасын басыңыз және формаға таңдалған сертификатпен қол қойыңыз.

| ФОРМА Остатки                                                        |                                                                                                    |
|----------------------------------------------------------------------|----------------------------------------------------------------------------------------------------|
| Раздел А. Общий раздел                                               | Раздел А. Общий раздел                                                                                                   |
| Раздел С. Реквизиты владельца<br>Раздел D. Склад<br>Раздел Е. Товары | Тип<br>Остатки •<br>Регистрационный номер<br>Регистрационный номер<br>Дата формирования<br>10.06.2018<br>Номер документа |
|                                                                      | 1006201802<br>Дата документа<br>11.06.2018                                                                               |
| Раздел Е. Товары                                                     |                                                                                                    |

| Максима        | Максимальное количество строк в таблице - 200 |                       |                     |                                             |                                    |                    |               |                   |                       |                    |         |                                     |                                                   |                                                               |   |
|----------------|-----------------------------------------------|-----------------------|---------------------|---------------------------------------------|------------------------------------|--------------------|---------------|-------------------|-----------------------|--------------------|---------|-------------------------------------|---------------------------------------------------|---------------------------------------------------------------|---|
| Nº n/n         | Наименование<br>товаров, работ, услуг *       | Составной код<br>ГСВС | Физическая<br>метка | Признак происхожден<br>товаров, работ, услу | ия Страна импорта/<br>производства | Код ТН ВЭД<br>ЕАЭС | Тип пошлины * | Единица измерения | Количество<br>(объем) | Цена за<br>единицу | Сумма   | № ДТ, ФНО<br>328.00, СТ-КZ,<br>СТ-1 | Номер товарной<br>позиции из ДТ или ФНО<br>328.00 | Наименование товаров в<br>соответствии с ДТ или ФНО<br>328.00 |   |
| 1              | 2                                             | 3                     | 4                   | 5                                           | 6                                  | 7                  | 8             | 9                 | 10                    | 11                 | 12      | 13                                  | 14                                                | 15                                                            | Ð |
| 1              | Автомобили легковы                            | 29.10.21.01-870       | BMW2018N            | 1 -                                         | DE                                 | 8703221099         | ETT 👻         | Штука 👻           | 0.3                   | 23000000           | 6900000 | 12345/010313                        | 1                                                 | BMW2018+                                                      | 2 |
| Общая<br>сумма |                                               |                       |                     |                                             |                                    |                    |               |                   |                       |                    | 6900000 |                                     |                                                   |                                                               |   |

Қажетті санды есептеу үшін алдымен «Қалдықтар» пішіні арқылы енгізілген мәнді 1-ден шегеру керек.

Келтірілген мысалда бастапқыда 0,7 тең болатын мөлшерде тауар енгізілді. Осылайша, қосымша 0,3 дана енгізу қажет.

- 2.3.Нәтижесінде, жеткізуші қоймасы негізгі ЭШФ жазғаннан кейін қалдыққа тең, 2.2қадамдағы «Қалдықтар» формасымен енгізілген мәнге ие болады.
- 2.4.Кейін, ЭШФ журналында А тарауына жеткізушідегі қоймадағы қалған қалдықтар санына тең санды G тарауында «Саны» өрісінде көрсетіп, «Жіберу» батырмасын басып, таңдалған сертификатпен формаға қол қойыңыз.

Келтірілген мысалда соңғы негізгі ЭШФ-да 0,5 санын көрсету керек.

Нәтижесінде қабылдаушы қоймасында 1-ге тең сан болады (0,5 - бұрын жазылған ЭШФдан алынатын тауардың жалпы саны,қосу 0,5 - 2.4 қадамда сипатталған соңғы ЭШФ-дағы сан).

- 3. Жаңа лизингтік келісімдер бойынша ВҚ-да ұсынылатын лизинг жұмысының сұлбасы.
  - 3.1.«1» шығу белгісін таңдап, «G7» өрісіндегі «1» санымен автомобильдің толық бағасын көрсетіп және «G11» қолмен түзету арқылы өрісіндегі айналым көлемін көрсетіп негізгі ЭШФ құру.

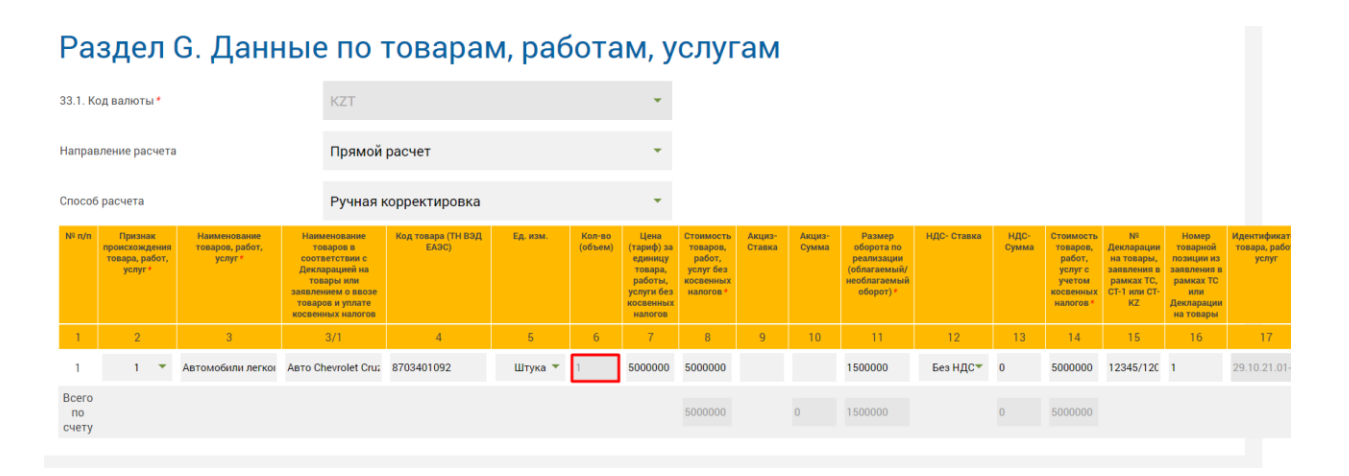

3.2. Кейін әрбір төлемдер мен сыйақылар үшін «6» шығу белгісімен және G17 өрісінде физикалық таңбаны көрсету арқылы негізгі ЭСФ құру (В тарауының 10 өрісінде «Лизинг беруші» санаты және С тарауының 20 өрісінде «Лизинг алушысы» санатының міндетті түрде көрсетілуі қажет).